# 关于电子印章服务迁移的通知

各市场主体:

根据本市延续保持社会面从严从紧疫情防控措施要求,自 2022年5月13日起,暂停电子签章业务现场办理窗口(海淀区 清华东路)。广联达提供以下办理电子印章方式:

一、若新办或持有北京 CA 锁,请携带相关资料到北京 CA 指定现场或邮寄地址办理 CA 锁和电子印章业务。

二、若新办或持有颐信 CA 锁,请携带相关资料到颐信 CA 指定现场或邮寄地址办理。颐信 CA 锁办理后,提供以下两种办 理电子印章方式:

1. 网上办理电子印章(推荐)

用户领取到颐信 CA 锁后,无需邮寄,使用用户个人电脑, 即可在网上自行缴费申领电子印章,最快当天办结。

请在"北京市公共资源交易服务平台"统一入口进入选择 "工程建设项目类交易系统",企业登录后选择"房建市政行 业",在企业右上角点击"基础信息维护系统"-"在线印章办 理(第三方)"进行在线电子印章办理。

| sso.bcactc.com/web/gg   | yfw_login.html    |                                    |                                                                                                    | <b>or</b> Q 🖻 🕸 |
|-------------------------|-------------------|------------------------------------|----------------------------------------------------------------------------------------------------|-----------------|
| 4.4                     | 全国公共资源3<br>北京市公共资 | ≿易平台(北京市)<br>源交易服务平台               | 26 / 26 が2000 王田昭<br>公开 公平 公正 座洁 規范<br>(15月) (第6人文明字)<br>(15月) (15月) (15月) (15月)<br>(15月) (15月) (15月)<br>(15月) (15月) (15月)<br>(15月) (15月) (15月) (15月)<br>(15月) (15月) (15月) (15月) (15月) (15月) (15月) (15月) (15月) (15月) (15月) (15月) (15月) (15月) (15月) (15月) (15月) (15月) (15月) (15月) (15月) (15月) (15月) (15月) (15月) (15月) (15月) (15月) (15月) (15月) (15月) (15月) (15月) (15月) (15月) (15月) (15月) (15月) (151) (151) (15 | din - b         |
| Personal and Television | 首页 新闻资讯 政策法法      | 观 招标核准 公告公示 <mark>统一入口</mark> 信    | 息服务 专家库 交易监管 服务指南 政民互动 关于中心                                                                                                    |                 |
|                         | ♠ 首页 > 交易平台统一登录   |                                    |                                                                                                    |                 |
|                         | 交易平台统一登录          |                                    |                                                                                                    |                 |
|                         | USB锁登录 □          | 수쭾录                                | 全国共享互认CA入口                                                                                                    |                 |
|                         | 选择证书 请确定          | 是否安臻北京CA,颐信CA驱动和多CA绕— ~<br>2时驱动下数】 |                                                                                                    |                 |
|                         | 证书密码              |                                    |                                                                                                    |                 |
|                         |                   | 登录                                 |                                                                                                    |                 |
|                         | 新企业               | 注册 CA申请 一证通登录                      | 请使用CA共享互认APP扫码登录                                                                                                    |                 |
|                         |                   |                                    |                                                                                                    |                 |
|                         |                   |                                    |                                                                                                    |                 |
|                         |                   |                                    |                                                                                                    |                 |

图 1. "北京市公共资源交易服务平台"统一入口

网址: <u>https://sso.bcactc.com/web/ggzyfw\_login.html</u>

| 北京市公共资         | 源交  | 易系统   | (工程建设) |           |             |             | ↓<br>扇   | ▲ ■ ■ 市政交易系 | 方限公司<br>统 基础信息 | ₽<br>御子子子子子子子子子子子子子子子子子子子子子子子子子子子子子子子子子子子子 |
|----------------|-----|-------|--------|-----------|-------------|-------------|----------|-------------|----------------|--------------------------------------------|
| 企业信息           |     |       |        |           |             |             |          |             |                |                                            |
| ▶ 企业基础信息 ∨     | 下载安 | 装续期组件 | 线上办理印章 |           |             | 订单号         |          | 锁名称         |                | 查询                                         |
| > 用户管理         | 序号  | 订单号   | 锁名称    | 锁类型       | 业务属性        | 印章有效期       | 订单金额 (元) | 支付状态        | 印章办理状态         | 操作                                         |
| > 在线印章办理 (第三方) |     |       |        | <b>()</b> | <<br><  1 # | 0页  >>>> 10 | ~        |             | 无类             | 如据显示                                       |
|                |     |       |        |           |             |             |          |             |                |                                            |
|                |     |       |        |           |             |             |          |             |                |                                            |
|                |     |       |        |           |             |             |          |             |                |                                            |
|                |     |       |        |           |             |             |          |             |                |                                            |
|                |     |       |        |           |             |             |          |             |                |                                            |

图 2. 北京市公共资源交易系统(工程建设),企业"基础 信息维护系统"-"在线印章办理(第三方)"模块

推荐使用谷歌 Chrome、360、IE11、EDGE 浏览器

操作手册: 详见附录《在线办理电子印章操作指南》或 CA 申请界面"在线办理电子印章操作说明"。

支持企业/个人电子印章新办、续期、补办、变更操作。 服务热线:4006776800 2. 邮寄办理电子印章

身份认证锁在线申请地址(网站首页>服务指南>办事引导> 其他流程>数字证书申请):

企业锁:

https://xpt.bcactc.com/G2/enterprise-ca-apply!add.do 个人锁:

https://xpt.bcactc.com/G2/person-ca-apply!add.do

电子印章业务办理邮寄地址:

北京市海淀区西北旺东路 10 号院东区 23 号楼北京华胜天成科研大厦 2F(必须使用顺丰快递)

收件人:张工

邮寄电话: 010-56402182

服务电话(工作时间):

张工 010-56402182

田工 010-83521515 转 6062

提示:

邮寄办理完结时间,受快递时效影响,请市场主体提前办 理相关业务。

对此带来不便, 敬请谅解。

特此通知。

# 附录:

## 在线办理电子印章操作指南

### 一、在线办理地址

在线印章办理提供企业及个人新办、续期、补办(Ukey丢失补办)、变更服务。

在线电子印章办理地址为:登录工程建设类房建市政/铁路/园林交易平台, 在基础信息维护系统中选择"在线印章办理"。

注:需要先领取到数字证书Ukey,再进行在线办理电子印章。

#### 二、电子印章类型

企业电子印章包含以下类型:企业公章、企业资质印章、动态输入章、其他 章;

个人印章包含以下类型:法人章、注册建造师、注册监理师、造价师、造价 员、手写签字、其他章;

企业/个人可以根据实际需要办理对应的电子印章。

#### 三、电子印章收费标准

80元/个章/每年

### 四、运营服务及办理时间

#### 电子印章办结时间: 1-2个工作日

客服咨询电话: 400-6776-800, 服务时间: 周一至周五 (8:00<sup>~</sup>20:00) 在线客服咨询地址: 电子印章办理页面中

在线客服服务时间:周一至周五 (8:00<sup>~</sup>20:00);周六周日 (8:00<sup>~</sup>17:00)

### 五、**操作手册**

1. 前置条件

需要安装北京市公共资源签章驱动客户端软件,下载地址为:北京市公共 资源交易服务平台网站(https://ggzyfw.beijing.gov.cn),按"服务指南-下 载专区-驱动专区-驱动下载"路径下载新版统一驱动压缩包(工程建设)并安装 **锁驱动及签章驱动**。

### 2. 登录在线办理平台

:

登录在线办理平台,选择相关操作:如新办、续期、补办、变更,如图所示

| 企业信息           |     |       |                    |          |          |       |      | -    |        |     |
|----------------|-----|-------|--------------------|----------|----------|-------|------|------|--------|-----|
| > 企业基础信息 ~     | 下版史 | 装填明组件 | 线上の理印章             | 点击线上办理印  | 口章操作 证   | 单号    |      | 锁名称  |        | 饷   |
| > 用户管理         | 序号  | 订单号   | 镀名称                | 续类型      | 业务属性     | 印章有效即 | 订单金额 | 支付状态 | 印意办理状态 | 損   |
| > 已绑定的移动CA     | 1   | 2843  | 李振                 | 个人锁      | 新申请      |       |      | 未支付  | 编辑中    | 1   |
| ▶ 未绑定的移动CA     | 2   | 2842  | ALM TRANSPORTON    | 企业主顿     | 新申请      |       | 1.0  | 已支付  | 印章办理完成 | 1   |
| > 在线印章办理 (第三方) | 3   | 2841  | HENDING CONTRACTOR | 企业副锁     | 新申请      |       |      | 未支付  | 编辑中    | 1   |
|                | 4   | 2835  | <b>a</b> ["        | 个人锁      | 新申请      |       |      | 未支付  | 编辑中    | 1   |
|                | 4   |       |                    | 10 min ( |          |       |      |      |        | *   |
|                |     |       |                    | S S 1 2  | ŧ1页 2001 | 0 -   |      |      | 1-4 共  | 4 条 |

进入对应办理页面。

## 3. 电子印章申办流程

## 1.1. 电子印章新办

点击线上办理印章选择办理订单号,点击右侧按钮操作按钮,进入办理 页面,如图所示:

| 下戰國 | :装续期组件 线     | 上办理印章       |     |      | 订单号                        | 锁名          | 称    |            | 查询         |
|-----|--------------|-------------|-----|------|----------------------------|-------------|------|------------|------------|
| 序号  | 订单号          | 锁名称         | 镁类型 | 业务属性 | 印章有效期                      | 订单金额<br>(元) | 支付状态 | 印章办理<br>状态 | 操作         |
| 1   | AC2021111313 | 企当1         | 企业锁 | 续把   | xxxxxxxx至xxxx-xx<br>xx     | 69          | 未支付  | 未完成        | $\diamond$ |
| 2   | AC2021111315 | 60          | 企业锁 | (U)C | xxxx-xx至xxxx-xx<br>xx      | 68          | 未支付  | 未完成        | 1          |
| 2   | AC2021111315 | 全档(1        | 企业锁 | 新中   | xxxxxxx至xxxx-xx<br>xx      | 152         | 已支付  | 未完成        | 1          |
| 3   | AP2021081033 | <u>人员</u> 1 | 个人锁 | 308  | xxxx-xx王xx至xxxx-xxx-<br>xx | 430         | 已支付  | 已完成        | 1          |

| EN26XV                                                                                                    |                                                                                                    |                                                       | 插入对应证书锁                                  |
|----------------------------------------------------------------------------------------------------|----------------------------------------------------------------------------------------------------|-------------------------------------------------------|------------------------------------------|
| ₩₩₽•₩T%#₩₩, 중                                                                                                    | ist <b>uste sasia e</b> sta<br>—∓                                                                                                    |                                                       | 读取信息                                     |
| 中办人信息"以下为必编员,身份                                                                                                    | 2250月(人表25-2242)、加美江的半边公里、230日50月6、1                                                                                                    | NG,文件大小霍小 <del>子S</del> M。                            |                                          |
| * 申办人姓名:                                                                                                    | 请填写中办人姓名                                                                                                    | • 身份证号码:                                              | 请填写中办人身份证号码,支持护照号码                       |
| • 手机导:                                                                                                    | 请填写常用手机号,便于联系                                                                                                    |                                                       |                                          |
| 全业信息"以下为必填运,统一社付<br>* 企业名称:                                                                                               | 200月代現這期日件,身份证期日件(人物面+完制面),1000江色学行<br>「清洁平行用企业全部                                                                                                    | 2公臺,支持指式甸PG、PNG,文件                                    | 大小蜀小于5M。                                 |
| <b>全量信息 *以下为必须等。终一位</b>                                                                                                   | 全使用代码证据印件、身份证据印件(人使语·词南面),加量订色单位<br>清洁可所属企业全称<br>企业取取电话填写参考0791-82221588<br>清读可所属企业党设机图学编注的营业地址                                                                                                    | 22章、支持稽式和JPG、PNG、文件<br>* 统一社会和用代明证句:                  | 大小臺小于5M。<br>请请可所属企业社会统一位用代的证句            |
| 全业结局 *以下为2045, 供一社1<br>* 企业名称:<br>* 企业名称:<br>* 企业电话:<br>* 营业地址: 资料上传 *以下为201                                              | 全使用代码证据日件,最份证据日件(人物面+品物面),加速订整单位<br>请加马所属企业全部<br>企业200%电话请写参考0791-82221588<br>请加马所属企业党业和思想注的营业地社                                                                                                    | 2公里、双封指式和JPG、PNG、文件<br>* 统一社会机用代码延母:                  | ☆ ▲ 小 手 新 小 手 新 小 手 美 型 , 主              |
| 企业编辑 +以下为20集集, 株一社1<br>* 企业名称:<br>* 企业名称:<br>* 企业电话:<br>* 否业地址:<br>要料上傳 +以下为201<br>* 印刷洗型:                                | 全總明代現這類的件,身份证類的件(人參加·最報節),加熱订為給付<br>清潔可所開企业全部<br>企业取到所用还有可参考0791-82221588<br>清潔可所用成企业型並如用里報注的营业地址                                                                                                    | 22章、支持指式和JPG、PNG、文件<br>* 统一社会信用代码证句:                  | ₩₩₩₩₩₩₩₩₩₩₩₩₩₩₩₩₩₩₩₩₩₩₩₩₩₩₩₩₩₩₩₩₩₩₩₩     |
| <b>企业结局 *以下为29项项、供一社1</b><br>* 企业名称:<br>* 企业名称:<br>* 企业和话:<br>* 置业地址:<br>御具上传 <b>*以下为23</b>                               | 28時代現は第日時、身份は第日件(人参加・最後期),加速10年年<br>(本語)(第二年前前前前前前前前前前前前前前前前前前前前前前前前前前前前前前前前前前前前                                                                                                    | 2019. 刘靖能《和PG, PNG, 文件<br>* 他—社会机用代码证句:               | ₩₩₩₩₩₩<br>₩₩₩₩₩₩₩₩₩₩₩₩₩₩₩₩₩₩₩₩₩₩₩₩₩₩₩₩₩₩ |
| 全連续章 *以下为29項5、統一社(<br>* 金业名称:<br>* 金山和話:<br>* 雪山地址: 資料上傳 *以下为24 ※ 印刷英語: ※ 印刷英語: ※ 印刷英語:                                   | <ul> <li>(本明代現は裏田件、身份は裏田件(人体高・副物質),10歳(10年年)</li> <li>(清潔写所属企业全部)</li> <li>(金虹秋雨和活道写参考0791-82221588</li> <li>(清潔写所属企业空业外周密输注的营业地址)</li> <li>(高銀四座 ・</li> <li>(金虹公章 )</li> <li>(金虹公章 )</li> <li>(金虹公章 )</li> <li>(金虹公章 )</li> <li>(金虹公章 )</li> <li>(金虹公章 )</li> <li>(金虹公章 )</li> <li>(金虹公章 )</li> <li>(金虹公章 )</li> <li>(金虹公章 )</li> <li>(金虹公章 )</li> <li>(金虹公章 )</li> <li>(金虹資源印刷)</li> <li>(本址資源印刷)</li> <li>(本址資源和業表, 井田子意志,</li> </ul> | 2028. 文持根式和JPG, PNG, 文件<br>* 统一社会结用代码证句:<br>I I 其他章 2 | ₩₩₩₩₩₩₩₩₩₩₩₩₩₩₩₩₩₩₩₩₩₩₩₩₩₩₩₩₩₩₩₩₩₩₩₩     |
| 全型装着 *以下为29項項。供一社1<br>* 企业名称:<br>* 企业名称:<br>* 企业和話:<br>* 置业地址: 費料上者 *以下方23 費料上者 *以下方23 第 印刷供用:<br># 印刷供用:<br>操作: * 印刷采集表: | 全想明代現這種的件,身份這種的件(人考測-最考测),加強工品单的<br>素描写所屬企业全称<br>企业取集相送填写参考0791-82221588<br>清描写所屬企业常业如思想能注的营业地址<br>普通印度 ▼ □                                                                                                    | 222章, 双时指式和JPG, PNG, 文件<br>* 他—社会组用代码证句:              | ₩₩₩₩₩₩₩₩₩₩₩₩₩₩₩₩₩₩₩₩₩₩₩₩₩₩₩₩₩₩₩₩₩₩₩₩     |

选择需要办理的印章类型,并下载印章采集表,将需要办理的印章加盖清晰

后,扫描上传;

插入已办理好的证书ukey点击读取;

以上完成后点击提交,将进入下一步。

| and the state of the |                          |                        |            |   |   |
|----------------------|--------------------------|------------------------|------------|---|---|
| * 数字证书函数:            | 2:01E-15                 |                        | + GROW     |   | , |
| * 60:                | 清选并采用                    | 提示                     |            | × | • |
| * 🖂 🕄                | 诸击锋怒地                    | 您已完成资料提交,请等很           | 审核,审核结果会在3 | 1 |   |
| * MEGMIE:            | 1年                       | 工作日内以短信告知!             |            |   |   |
|                      |                          |                        | 90.CE      |   |   |
| 中办人信息"以下为必编成。 身份的    | 200604 (A@00400400) . MC | MIE#ADO事、京時指式和PG、PNG、文 | 中大小圈小开5M。  |   |   |
| * 中心人员创证(人原题):       | <b>建建文件</b> 未选择任何文       | 19                     |            |   |   |
|                      |                          |                        |            |   |   |

并会根据您预留的手机号码进行短信通知。

我们会在1-2个工作日内进行审核并制作印章,如果审核通过,将会短信告知,内容如下:

[金格科技]尊敬的客户,您好!您订单号为【订单编号】的订单,申请资料 已审核通过,请登录CA电子印章自助办理平台(平台地址),对该订单完成支付 ,本条短信无需回复,感谢您的合作,谢谢!

如果审核不通过,将会短信告知如下:

[金格科技]尊敬的客户,您好!您订单号为【订单编号】的订单,申请资料 未通过审核,请登录CA电子印章自助办理平台(平台地址),对资料进行修改后 重新提交,本条短信无需回复,感谢您的合作,谢谢!

您需要重新进入在线办理平台,根据需要重新上传或修改对应资料,并提交 审核,如图:

| 企业名称:                | 頭公司           |                               |  |
|----------------------|---------------|-------------------------------|--|
| 企业电话:<br>统一社会信用代码证号: | 0791-82221588 | 审核意见: 延件识别企业延件号<br>为,与最终填写的不符 |  |
| 营业地址:                | 北京市西城区南礼士路62号 |                               |  |
| 统一社会信用代码证:           | - 17 °        |                               |  |
| 法人身份证 (人像面) :        |               |                               |  |
| 法人身份证 (国徽图) :        | *iimi<br>gite |                               |  |
|                      |               |                               |  |

当审核通过时,需要重新登录在线办理平台,确认电子发票信息,并进行付

款操作,如图:

|                                                  |            | DOBO/CBL    |                                          | - AXALING AN LEVAN | a O IN                                  |                                 |                                   |                                                                 |                                                                      |
|--------------------------------------------------|------------|-------------|------------------------------------------|--------------------|-----------------------------------------|---------------------------------|-----------------------------------|-----------------------------------------------------------------|----------------------------------------------------------------------|
|                                                  |            |             | *开展发展应:                                  | 当使用中文,国外           | 企业或者用户清晰                                | 與斯管理员开具形式的                      | 戈蒙.                               |                                                                 |                                                                      |
|                                                  |            | •企业名称:      |                                          |                    |                                         |                                 |                                   |                                                                 |                                                                      |
|                                                  |            | * 纳税人识别号:   |                                          |                    |                                         |                                 |                                   |                                                                 |                                                                      |
|                                                  |            | * 手机号:      |                                          |                    |                                         |                                 |                                   |                                                                 |                                                                      |
|                                                  |            | 展开非必靖信息     |                                          |                    |                                         |                                 |                                   |                                                                 |                                                                      |
|                                                  |            |             |                                          |                    |                                         |                                 |                                   |                                                                 |                                                                      |
|                                                  |            |             |                                          |                    |                                         |                                 |                                   |                                                                 |                                                                      |
|                                                  |            |             |                                          |                    |                                         |                                 |                                   |                                                                 |                                                                      |
|                                                  |            |             |                                          |                    |                                         |                                 |                                   | 江西金柏                                                            | 科技有限公司                                                               |
|                                                  |            |             |                                          |                    | 1                                       | 西省南昌市南昌高多                       | 技术产业开发                            | 江西金村<br>区火炬大街579号<br>总机:0<br>日期:2022-(                          | ¥科技有限公司<br>绿悦大厦15层<br>791-8222158                                    |
| 的编号                                              |            | 项目名称        |                                          | 申办人姓名              | 11<br>经办人姓名                             | 西省南昌市南昌高新<br>经办人手机号             | 技术产业开发<br>业务类型                    | 江西金相<br>区火炬大街579号<br>参机:0<br>日期:2022-0<br>订单时间                  | 3科技有限公司<br>14年代大臣15年<br>791-82221588<br>16-10 09:20:16               |
| 994 <b>9</b>                                     | 5782652928 | 項目名称        | August                                   | 申办人姓名              | 日<br>松办人姓名                              | 四首南昌市南昌高市<br>经办人手机号             | 技术产业开发<br><b>业务类型</b><br>续期       | 打画金相<br>区/UE大街579号<br>急机:0<br>日期:2022-0<br>订単財同<br>2022-06-10 0 | ¥科技有限公司<br>標位大厦15是<br>791-8222158<br>16-10 09:20:16<br>9:20:16       |
| 9996<br>9                                        | 5782652928 | 頭目名称        |                                          | 申办人姓名              | 经办人姓名                                   | 四貨用品市用品成分<br>起の人手机号<br>1 1 1    | 技术产业开发<br><b>业务类型</b><br>续期<br>ft | 打西金報<br>区火炬大街579号<br>息机:0<br>日期:2022-0<br>订单財间<br>2022-06-100   | 3科技有限公司<br>12年代大厦15年<br>16-10 09 20:1(<br>9:20:16<br>总价              |
| 9999号<br>999<br>99<br>秋服务费                       | 5782652928 | 项目名称<br>H   |                                          | 申办人姓名<br>数量<br>1   | 日日日日日日日日日日日日日日日日日日日日日日日日日日日日日日日日日日日日日日日 | 西會南昌市南昌美好<br>经办人手机号<br>11<br>Фб | 使术产业开发<br>业务类型<br>读明              | 江西金松<br>区以世大街579号<br>总机:0<br>日期:2022-0<br>订单助问<br>2022-06-100   | ¥科技有限公司<br>神悦大厦15日<br>791-8222158<br>66-10 09-20-16<br>9-20-16<br>总价 |
| 9编号<br>2<br>2<br>2<br>2<br>2<br>5<br>5<br>6<br>6 | 5782652928 | <b>项目名称</b> | an an an an an an an an an an an an an a | 申办人姓名<br>数量<br>1   | 日                                       | 西會南昌市南昌高明<br>经办人手机号<br>1        | (法本か业开設)<br>业務業型<br>(成期)<br>合     | 江西金松<br>区以世大街579号<br>总机:0<br>日期:2022-0<br>订单助问<br>2022-06-100   | 編技有間公司<br>環境大量15章<br>791-8222158<br>(6-10 09 20 1f<br>9-20 1f<br>島仲  |
| 1编号<br>1<br>服务费                                  | 5782652928 | 項目名称        | Access                                   | 申办人姓名<br>数量<br>1   | 经办人姓名                                   | 四貨用品市用品成的<br>起办人手机程<br>1 1 如何   | (法未产业开发)<br>业务类型<br>(定用)<br>合     | 11西金松 区ソビナ大称579号 参称:0 日期:2022-0 17年初回 2022-06-100               | WH社有期公司<br>環境大厦15章<br>791-8222158<br>9-20-16<br>9-20-16<br>息格        |

支付完成后,需要插入对应证书锁,进行制章操作,如图所示:

| <b>4</b> 首页 | 授权 💿                  |                               | ₩           | ₿ 刷新 |
|-------------|-----------------------|-------------------------------|-------------|------|
|             |                       | 申请 审核 支付 授权 制章                |             |      |
| 密钥盘         | 授权                    |                               |             |      |
|             | 提作类型                  | ● ᠯ 插入证书锁,点击获取                | Z           |      |
|             | 密钥盘序列号                | <del>読取</del> 05E442109AF380C |             |      |
|             | 援权单位                  | <b>弗</b> 昌市城进档定馆              |             |      |
|             | 授权关型                  | 期限 🗸                          | 占圭玉         |      |
|             | 授权期限 (月)              | 12                            | 一步          |      |
|             | 密明盘证书名称               | SM2金橋測试10(SM2金橋測试10)          | ▶<br>下─步 返回 |      |
|             | 93人休息<br>回前4499<br>回音 | :          :          :       |             |      |
|             |                       |                               |             |      |

输入对应的锁密码,进行印章导入。

当全部导入完成后,会提示:

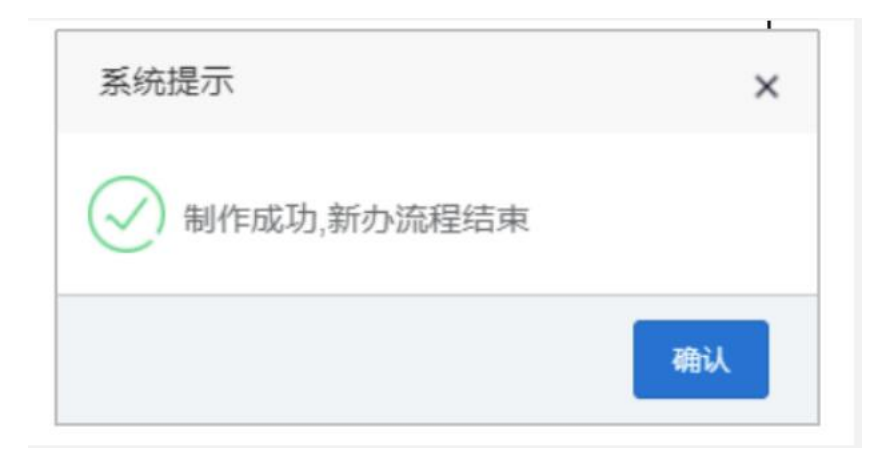

新办流程已结束。

## 1.2. 电子印章续期

当电子印章过期后,需要进行续期,续期前需要先完成数字证书的续期操作。进入在线办理平台后,点击右侧按钮页面跳转进行续期,如图:

| UKEY信息    |                            |                         |                        |
|-----------|----------------------------|-------------------------|------------------------|
| 密钥盘序列号    | 获取 CA9657A948F5D7E7        | 颁发者:                    | C=CN,O=,OU=,CN=ca-test |
| 证书序列号:    | 1000000011bca5d            | 插入对应                    | 正书销卖取信息                |
| 证书有效开始时间: | 2022-03-14 22:51:28        | 证书有效截止时间:               | 2023-03-13 22:51:28    |
| 证书主题:     | CN=北筑设计研究院有限公司,E=,O=911101 | 086336171111,OU=北寬设计研究院 | 有限公司                   |
| 授权单位:     | 江南造船 (集团) 有限责任公司           | 授权类型:                   | NEI[E]                 |
| 印章授权开始时间: | 2022-03-14                 | 印章授权截止时间:               | 2023-03-14             |
|           |                            |                         |                        |
| l目信息      |                            |                         |                        |
| 报权单位:     | 江苏會公共遊覽交展中心 (面信CA)         |                         |                        |
| 授权典型:     | 和詞                         |                         |                        |
| 成期年限:     | 12个月(1年)                   |                         |                        |
|           |                            |                         |                        |
| >请信息      |                            |                         |                        |
| 经办人姓名:    |                            | 经办人手机号:                 |                        |

| 经办人姓名:             | 孝四                                          | 经办人手机号:              | 18170091230           |             |
|--------------------|---------------------------------------------|----------------------|-----------------------|-------------|
| UKEY信息             |                                             |                      |                       |             |
| 密钥盘序列号             | 获取 CA9657A948F5D7E7                         | <b>额</b> 爱者:<br>系统提示 | C=CND=,OU=,CN=ca-test |             |
| 证书序列号:             | 1000000011bca5d                             | ✓ 请确认信息是否正确,         | ×<br>确认               |             |
| 证书有效开始时间:<br>证书主题: | 2022-03-14 22:51:28<br>CN=北筑设计研究院有限公司,E=,O= | 无误后,点击"确认",<br>支付    | 前往13 22:51:28         |             |
| 授权单位:              | 江南造船 (集团) 有限责任公司                            | <b>注</b><br>授权类型:    | 168R                  |             |
| 印章授权开始时间:          | 2022-03-14                                  | 印章授权截止时间:            | 2023-03-14            |             |
|                    |                                             |                      |                       |             |
|                    |                                             |                      |                       |             |
|                    |                                             |                      |                       | <b>冬回</b> 至 |

插入需要续期的证书锁,点击获取读取相关信息,确认无误后,点击提交

第二次进行确认后,点击确认跳转到支付页面,如图:

|                  |            |             | *开員发囊应当 | 当使用中文,国外         | 企业或者用户清晰 | 关系管理员开             | 展形式达                              | 之願.                                                                                                    |                                                             |                                                                         |
|------------------|------------|-------------|---------|------------------|----------|--------------------|-----------------------------------|----------------------------------------------------------------------------------------------------|-------------------------------------------------------------|-------------------------------------------------------------------------|
|                  |            | *企业名称:      |         |                  |          |                    |                                   |                                                                                                    |                                                             |                                                                         |
|                  |            | • 納税人识别号:   |         |                  |          |                    |                                   |                                                                                                    |                                                             |                                                                         |
|                  |            | * 手机号:      |         |                  |          |                    |                                   |                                                                                                    |                                                             |                                                                         |
|                  |            | 展开非必靖信息     |         |                  |          |                    |                                   |                                                                                                    |                                                             |                                                                         |
|                  |            |             |         |                  |          |                    |                                   |                                                                                                    |                                                             |                                                                         |
|                  |            |             |         |                  |          |                    |                                   |                                                                                                    |                                                             |                                                                         |
|                  |            |             |         |                  | ш        | 西倉南昌市              | 南昌高新                              | 技术产业开划                                                                                                    | 江西金<br>区火炬大街579<br>总机:(                                     | 路科技有限公司<br>目線悦大厦151<br>0791-8222158                                     |
|                  |            |             |         |                  | I        | 西貨南昌市              | 南風高新                              | 技术产业开发                                                                                                    | 江西金<br>区火炬大街579<br>息机:(<br>日期: 2022-                        | 格科技有限公司<br>导爆党大厦155<br>0791-8222158<br>06-10 09-20:1                    |
| :<br>#编号         |            | 项目名称        |         | 申办人姓名            | 田        | 西省南昌市<br>经办人引      | 南昌高新                              | 技术产业开发)<br>业务类型                                                                                                    | 江西金<br>区火炬大街579<br>忽机:(<br>日期:2022-<br>订单肋间                 | 路科技有限公司<br>日球悦大厦15月<br>0791-8222158<br>06-10 09:20:1                    |
| :<br>0编号         | 5782652928 | 项目名称<br>1   | -mat    | 中办人姓名            | 田松山      | 西面南昌市<br>经办人引<br>1 | 南昌高新<br>- 机号<br>- 1               | 技术产业开发)<br><b>业务类型</b><br>续期                                                                                                    | 江西金<br>区火炬大街5794<br>总机:(<br>日期: 2022-<br>订单时间<br>2022-06-10 | 格科技有限公司<br>号却悦大厦155<br>0791-8222158<br>06-10 09-20:1<br>09-20:16        |
| ;<br>999日        | 5782652928 | 項目名称        | - and   | 中办人姓名            | 拉办人姓名    | 西面南昌市<br>松介人引<br>1 | 南昌高新<br>〔1<br>〕<br>〕<br>〕         | 技术产业开发)<br>业务类型<br>续期                                                                                                    | 江西金                                                         | 格科技有限公司<br>导理党大厦15月<br>0791-8222158<br>06-10 09-20:1<br>09-20:16<br>总价  |
| :<br>            | 5782652928 | 項目名称        |         | 申办人姓名<br>政量<br>1 | 拉办人姓名    | 西省南昌市<br>经办人引      | 南昌高新<br>F机号<br>1<br>单句            | 技术产业开发)<br><b>业务类型</b><br>读题                                                                                                    | ፲西金<br>区火炬大街579<br>总机:(<br>日期: 2022-<br>订单助问<br>2022-06-10  | 路科技有限公司<br>号提代大量 155<br>0791-3222158<br>06-10 09:20:1<br>09:20:15<br>总价 |
| 9编号<br>3<br>【服务费 | 5782652928 | <b>项目名称</b> |         | 申办人姓名<br>数量<br>1 | 经办人姓名    | 西面南昌市<br>松介人引<br>1 | 南昌高新<br>- 机号<br>1<br>- <i>ゆ</i> f | 世界大学中学术<br>世界大学<br>中学大学<br>中学大学<br>中学大学<br>中学大学<br>中学大学<br>中学大学<br>中学大学<br>中学大学<br>中学大学<br>中学<br>中学<br>中学<br>中学<br>中学<br>中学<br>中学<br>中学<br>中学<br>中 | 11百余<br>区火垣大街579<br>忽机:(<br>日曜: 2022-<br>订单助问<br>2022-06-10 | 格科技有限公司<br>等部代大厦 155<br>0791-8222156<br>06-10 09 20:1<br>09 20:16<br>总价 |
| 编号<br>漏务费        | 5782652928 | 项目名称<br>H   |         | 申办人姓名<br>教量<br>1 | 拉办人姓名    | 西面南昌市<br>松介人引<br>1 | 南風高新<br>410년<br>1<br>の日           | 按大产业开发<br>使用                                                                                                    | 打西金<br>区火垣大街579<br>息机:(<br>日間: 2022-<br>订单肋间<br>2022-06-10  | 相科技有限公<br>等時代と選 (55<br>0791-8222156<br>06-10 09 20:1<br>09:20.15<br>总价  |

确认电子发票信息,并进行付款操作,付款完成后,进入续期操作,如图所

示:

| ]単信息                    |                                     |                         |                                             |
|-------------------------|-------------------------------------|-------------------------|---------------------------------------------|
| 项目名称:                   | 江南造船 (集团) 有限责任公司                    | 订单编号:                   | KG-testJNZCC-953066948919431168             |
| UKEY信息                  | -                                   |                         |                                             |
| 密钥盘序列号                  | 获取 (A9657A948F5D7E7                 | 点击获取                    | · 钡信思                                       |
| 证书序列号:                  | 1000000011bca5d                     | 证书算法:                   | rsa                                         |
| 证书有效开始时间:               | 2022-03-14 22:51:28                 | 证书有效截止时间:               | 2023-03-13 22:51:28                         |
| 证书主题:                   | CN=北筑设计研究院有限公司,E=,O=91110           | 1086336171111,OU=北筑设计研究 | 完有限公司                                       |
| 授权单位:                   | 江南造船 (集团) 有限责任公司                    | 授权类型:                   | 加限                                          |
| 印章授权开始时间:               | 2022-03-14                          | 印章授权截止时间:               | 2023-03-14                                  |
|                         |                                     |                         |                                             |
| 续期*                     |                                     |                         |                                             |
|                         |                                     | ☆Ⅲ9入                    |                                             |
|                         |                                     | 5,6401-537              | 点击续期写入                                      |
|                         |                                     |                         |                                             |
| 电话: 400-6776-800 客服001: | 3066319718 002: 1492879481 006: 306 | 4437102                 | © 2022 江西会格科技有限公司 医权所有 鳍(CP&14004497号-1 (V5 |

完成后, 会提示续期成功, 如图所示:

| 续期数据正在导入秘钥盘中,<br>耐心等待 | 过程中切勿拔插密钥盘,详<br>寺 |
|-----------------------|-------------------|
| 系统提示                  | ×                 |
| ( 续期成功                |                   |
|                       | 确认                |

# 1.3. 电子印章补办

印章补办为ukey丢失后,重新进行印章补办操作,流程和新办一致。

## 1.4. 电子印章变更

当之前办理的印章需要变更时,可以选择电子印章变更操作。

进入在线办平台,选择电子印章变更,插入需要变更电子印章的锁,如图:

| 593.475 | 24J#                                                            |
|---------|-----------------------------------------------------------------|
|         | → 点击获取锁信息                                                       |
|         | <u>程示 x</u>                                                     |
|         | 金格公交五平台支票均规则的     印刷样式、名称成大小支责:通过此均规量新     制作等的口草,能印度支配化器与参数发展用 |
|         | <b>N</b> 2                                                      |

选择需要变更的印章,并将需要办理的印章加盖清晰后,扫描上传,如图所

示:

| 88.0 |                 |                                                                                                    | •           |                    |  |
|------|-----------------|----------------------------------------------------------------------------------------------------|-------------|--------------------|--|
|      | 22±91/5         | 878 0326047254161668                                                                                                    |             |                    |  |
|      | *实质模式 0.        | 1842                                                                                                    | * *\$2225:  | 123456             |  |
| RFS  | 中の人間名           | 08                                                                                                    | #5人费号证)     | 125456199611245678 |  |
|      | 电力人学后号:         | 15779718805                                                                                                    |             |                    |  |
|      | 0.0181          | 浙江中洋總法於地制的公司                                                                                                    |             |                    |  |
|      | 企业形式:           | 0791-82221588                                                                                                    | 病一世会開新代码近号: | 91330401WA2847M16U |  |
|      |                 |                                                                                                    |             |                    |  |
|      |                 | 1                                                                                                    | -           | 7                  |  |
|      |                 | 1.100 (1.100)                                                                                                    | -           |                    |  |
|      | 10000000        | 50 0 mail                                                                                                    |             |                    |  |
|      | Brt:            | Типеран сарананан                                                                                                    |             |                    |  |
|      | 90:<br>•D\$F88- | ** (1995年1978)<br>* 清先下载印模采集表, 签字盖章, 并<br>短期 (1997年1978年)<br>** (1997年)<br>** (1997年)<br>** (1997年)<br>** (1997年)<br>** (1997年) | 上传需要变更的印章。  |                    |  |

点击提交后,我方会在1-2个工作日内进行审核,如果审核通过会进行短信 通知:

[金格科技]尊敬的客户,您好!您订单号为【订单编号】的订单,申请资料 已审核通过,请登录CA电子印章自助办理平台(平台地址),对该订单完成支付 ,本条短信无需回复,感谢您的合作,谢谢!

### 通过后,重新登录办理平台,进行变更操作,跳转页面如图:

|                                   |                 | *开具发囊应当使用中文,国外              | 企业或者用户清晰    | 关系管理员开具形式                       | 线票.                                     |                                                                             |                                                                                              |
|-----------------------------------|-----------------|-----------------------------|-------------|---------------------------------|-----------------------------------------|-----------------------------------------------------------------------------|----------------------------------------------------------------------------------------------|
|                                   | *企业名称:          |                             |             |                                 |                                         |                                                                             |                                                                                              |
|                                   | * 納稅人识别号:       |                             |             |                                 |                                         |                                                                             |                                                                                              |
|                                   | * 手机号:          |                             |             |                                 |                                         |                                                                             |                                                                                              |
|                                   | 展开非必填信息         |                             |             |                                 |                                         |                                                                             |                                                                                              |
|                                   |                 |                             |             |                                 |                                         |                                                                             |                                                                                              |
|                                   |                 |                             |             |                                 |                                         |                                                                             |                                                                                              |
| ē:                                |                 |                             | I           | 西省南昌市南昌高왕                       | 技术产业开发                                  | <b>江西金根</b><br>区火炬大街579号<br>总机:0                                            | ¥科技有限公司<br>增悦大厦15月<br>791-8222158                                                            |
| б:<br>Ф949-6                      | 項目名称            | 申办人姓名                       | 江           | 西曾南昌-市南昌高帝<br>经办人手机号            | "技术产业开发<br><b>业务类</b> 型                 | 江西金組<br>区 小坦大街579号<br>息机:0<br>日期:2022-0<br>订単財阿                             | ₩技有限公司<br>19月5日<br>191-8222158<br>16-10 09 20:1                                              |
| 高:<br>(申编号<br>C 1782652           | 项目名称<br>928 14  | 中办人姓名                       | II<br>经办人姓名 | 西貨用品市用品成例<br>经办人手机号             | (技术产业开发<br><b>业务类型</b><br>续期            | 打画金継<br>区以但大街579号<br>売机: 0<br>日期: 2022-0<br>订単財间<br>2022-06-10 0            | (科技有限公司<br>)律院大厦15月<br>791-8222158<br>16-10 09 20:11<br>9 20:16                              |
| 臣:<br> 仲编号<br> C                  | 项目名称<br>928 - 1 | 中办人姓名                       | 日本          | 四首南昌市南昌高的<br>经办人手机号<br>11       | 按求产业开发<br>业务类型<br>候期                    | <u> 打西金</u> 線<br>区 XUE大街579号<br>参称: 0<br>日期: 2022-0<br>订単封问<br>2022-06-10 0 | \$\$\$\$\$\$\$\$\$\$<br>博悦大厦15厚<br>791-8222158<br>16-10 09 20:11<br>9 20:16<br>9 20:16<br>总价 |
| 后:<br>  節論号<br>C                  | 项目名称<br>928 间   | 申办人姓名<br>1000-06<br>数量<br>1 | 经办人姓名       | 西貨商品市商品高額<br>総の人手机号<br>1 1<br>単 | → 一 一 一 一 一 一 一 一 一 一 一 一 一 一 一 一 一 一 一 |                                                                             | ¥科技有限公司<br>##快大厦155<br>791-8222158<br>16-10 09 20:11<br>9 20:15<br>总价                        |
| i:<br>学编号<br>5782652<br>单<br>术服务者 | 项目名称<br>928 间   | 申办人姓名<br>1998年<br>教皇<br>1   | 经办人姓名       | 西貨南昌市南昌高9<br>经办人手机号<br>1 1 1    | 188末产业开发<br>业务类型<br>原则<br>0             |                                                                             | ¥桂枝有開公司<br>環代大量15章<br>791-8222158<br>66-10 09-20-11<br>9-20-16<br>息价                         |

### 支付成功后,进入下一步,写入印章,如图:

| 导入信息    |                      |                                       |
|---------|----------------------|---------------------------------------|
| 密钥盘序列号: | 678 03260F73541E18E8 |                                       |
| 印章1:    | 3                    | · · · · · · · · · · · · · · · · · · · |
| 印章2:    | 金格演示公章               | 突 🗙 😥                                 |
| 印章3:    | 金格演示法人章              | 演示章                                   |
|         |                      |                                       |
|         |                      | 党度: 6.0 cm 高度: 6.0 cm                 |
|         | 写入杰明盘                |                                       |

写入完成后,会提示印章办理完成。

## 1.5. 电子发票

当完成新办、续期、补办、变更等操作后,会根据用户确认的信息自动开具 电子发票,用户可以登录在线办理平台去查看和下载对应电子发票,如图所示:

| KG-testZJNY9K-<br>987305922600767488   | 测试现权转向助开关  | 1703   | 8          | 8            | 岸止测试  | <b><u><u><u></u></u><u></u><u></u><u></u><u></u><u></u><u></u><u></u><u></u><u></u><u></u><u></u><u></u><u></u><u></u><u></u><u></u><u></u></u></b> | <del>秋川</del> 田 | 2022-06-17<br>10:41:15 | 2022-06-17<br>10:53:53 |                        | Greatt             |
|----------------------------------------|------------|--------|------------|--------------|-------|----------------------------------------------------------------------------------------------------|-----------------|------------------------|------------------------|------------------------|--------------------|
| KG-testCSCERTTY-<br>983384008828260352 | 软证书导证书通用   | 新力     | 小器         | 有限公司         |       | -                                                                                                    |                 | 2022-06-06<br>14:56:58 | 2022-06-06<br>14:58:18 |                        | 【中語目葉              |
| KG-testCSQZSQ-<br>981975822497878016   | 孫案對試签棄授权   | (2)(1) | <i>.</i> * |              |       |                                                                                                    |                 | 2022-06-02<br>17:41:20 | 2022-06-02<br>17:42:11 |                        | (20) 田田田           |
| KG-testCSQZ5Q-<br>981959328892325888   | 孤重测试恣意授权   | (23)   |            | 4            | 2     | <b>SH2</b>                                                                                                    |                 | 2022-06-02<br>16:35:48 | 2022-06-02<br>16:58:43 |                        | 【「中美田菜             |
| KG-testpl/GGZY-<br>974721549942788096  | 0中間交報為。    | (2)()  | 小局         | (77)<br>有限公司 | *     | -                                                                                                    |                 | 2022-05-13<br>17:15:27 | 2022-05-13<br>17:18:12 |                        | (2)中語業務            |
| KG-testCSQY-<br>963391918631424000     | 据试证书项目     | 1223   | 小問         | 有限公司         | 技术服务费 | (AH2)                                                                                                    | (\$ <b>#</b> )  | 2022-04-12<br>10:55:32 | 2022-04-12<br>10:59:26 |                        | ばゆ美田菜              |
| KG-testCSQY-<br>963388138359754752     | 网试证书项目     | 26D    | 小問         | 有限公司         | 技术服务费 | -                                                                                                    | <br>CHB         | 2022-04-12<br>10:40:31 | 2022-04-12<br>10:43:28 | 2022-04-12<br>10:43:29 | Q會有決問              |
| 第1到10条,共54条记录。                         | 10 - 第记录每页 |        |            |              |       |                                                                                                    |                 |                        | i 1                    | 2 3 4                  | 5 6 .<br>AEIDIIMIS |